# Portale esercenti

Handbook v1.0

## Indice

| STRUTTU | RA DEL NUOVO PORTALE                   | 5      |
|---------|----------------------------------------|--------|
| 1.1     | HOME                                   | 5      |
| 1.2     | Accesso alle funzionalità              | 6      |
| 1.3     | Messaggi                               | 7      |
| 1.4     | Gestione Conto                         | 8      |
|         | 1.4.1 Ricarica                         | 8      |
|         | 1.4.2 Ricarica voucher                 | 8      |
|         | 1.4.3 Ricarica diretta                 | 0      |
|         | 1.4.4 Paga Voucher 1                   | 1      |
|         | 1.4.5 Ricarica PV 1                    | 2      |
|         | 1.4.6 Prelievo PV                      | 3      |
| 1.5     | Riepilogo1                             | 4      |
|         | 1.5.1 Riepilogo giorno/settimana       | 4      |
|         | 1.5.2 Ultime ricariche dirette         | 5      |
|         | 1.5.3 Ultime Ricariche Voucher         | 6      |
|         | 1.5.4 Ultime Voucher Pagati            | 6      |
|         | 1.5.5 Ultimi depositi                  | 7      |
|         | 1.5.6 Ultime Prelievi                  | 7      |
|         | 1.5.7 Estratto Conto                   | 8      |
| 1.6     | Profilo1                               | 8      |
|         | 1.6.1 Gestione Operatori punto vendita | 9      |
|         | 1.6.2 Dati Anagrafici                  | 2      |
|         | 1.6.3 Cambio Password                  | 2      |
|         | 1.6.4 Storico Accessi                  | 2      |
|         | 1.6.5 Richiesta Ip Whitelist           | 3      |
| 1.7     | Rete2                                  | 3      |
|         | 1.7.1 Codici Promozionali              | 3      |
|         | 1.7.2 Lista Utenti                     | 4      |
|         | 1.7.3 Nuovo Utente                     | 4<br>२ |
|         |                                        | -      |

| 1.8  | Report                                                                                                    | . 27                                 |
|------|----------------------------------------------------------------------------------------------------|--------------------------------------|
|      | 1.8.1 Report Registrazioni                                                                                | . 27                                 |
| 1.9  | Notifiche                                                                                                 | . 28                                 |
| 1.10 | ) Fido                                                                                                    | . 29                                 |
|      | 1.10.1Nuova richiesta Fido                                                                                | . 29                                 |
|      | 1.10.2Storico Fido                                                                                        | . 29                                 |
|      |                                                                                                    |                                      |
| 1.11 | l Faq                                                                                                    | . 30                                 |
| 1.11 | Faq<br>1.11.1Accesso                                                                                      | . 30<br>. 30                         |
| 1.11 | Faq<br>1.11.1Accesso<br>1.11.2Gestione conto                                                              | . 30<br>. 30<br>. 30                 |
| 1.11 | Faq<br>1.11.1Accesso<br>1.11.2Gestione conto<br>1.11.3Registrazione utenti                                | . 30<br>. 30<br>. 30<br>. 31         |
| 1.11 | Faq<br>1.11.1Accesso<br>1.11.2Gestione conto<br>1.11.3Registrazione utenti<br>1.11.4Ricariche e pagamenti | . 30<br>. 30<br>. 30<br>. 31<br>. 32 |

## STRUTTURA DEL NUOVO PORTALE

## 1.1 HOME

Il nuovo portale è raggiungibile al seguente link: <u>https://pvonline.goldbet.it</u>

Per accedere al nuovo portale esercenti sono presenti due tipologie di utenze:

- un Profilo Amministratore del Punto Vendita;
- Uno o più profili **Operatore** del Punto Vendita.

Le credenziali del profilo Amministratore sono le medesime del conto viola.

Gli account di tipo Operatore possono essere creati direttamente dall'Amministratore del Punto Vendita(consulta la sezione Profilo -> <u>Gestione Operatori Punto Vendita</u>)

|                   | ACCEDI     |
|-------------------|------------|
|                   |            |
| username          |            |
| password          | Ø          |
| ACC               | EDI        |
| Recupera Username | o Password |

Ogni amministratore e operatore hanno pertanto una coppia username e password univoca per l'accesso al portale.

Dopo aver inserito username e password, ed effettuato il login, saranno presenti le seguenti informazioni:

- Username Amministratore o Operatore punto vendita;
- Saldo;
- Saldo Disponibile
- Fido

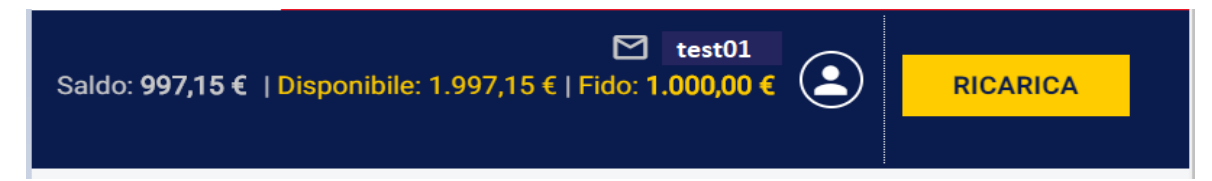

| Il gioco è vietato ai minori di 18 | R picco è vietato al minori di 18 uni e può causare dipendenza patologica. Informet aufe Probabilità di Vicolta 👥 💼 🚓 🛞 |  |                                                              |  |  |
|------------------------------------|----------------------------------------------------------------------------------------------------|--|--------------------------------------------------------------|--|--|
| dioca legale                       |                                                                                                    |  | Saldo: 997,15 €   Disponibile: 1.997,15 €   Fido: 1.000,00 € |  |  |
| MESSAGGI                           |                                                                                                    |  |                                                              |  |  |
| GESTIONE CONTO                     | >                                                                                                    |  |                                                              |  |  |
| RIEPILOGO                          | >                                                                                                    |  |                                                              |  |  |
| PROFILO                            | >                                                                                                    |  |                                                              |  |  |
| 😥 RETE                             | >                                                                                                    |  |                                                              |  |  |
| REPORT                             | >                                                                                                    |  |                                                              |  |  |
| A NOTIFICHE                        |                                                                                                    |  |                                                              |  |  |
| 5 FIDO                             | >                                                                                                    |  |                                                              |  |  |
| Assistenza                         |                                                                                                    |  |                                                              |  |  |
| (?) CONTATTI                       |                                                                                                    |  |                                                              |  |  |

Nel menu a comparsa saranno presenti i seguenti dati:

- Ragione sociale;
- Id soggetto pv;
- Id soggetto operatore pv (se è loggato come operatore)
- Saldo totale
- Saldo disponibile (saldo+fido)
- Fido;

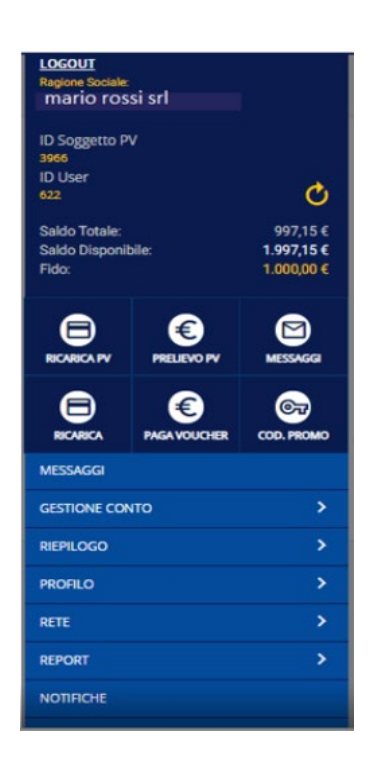

## 1.2 Accesso alle funzionalità

Tutte le funzionalità saranno accessibili dal menu di sinistra (versione desktop) o dal menu a destra (versione mobile):

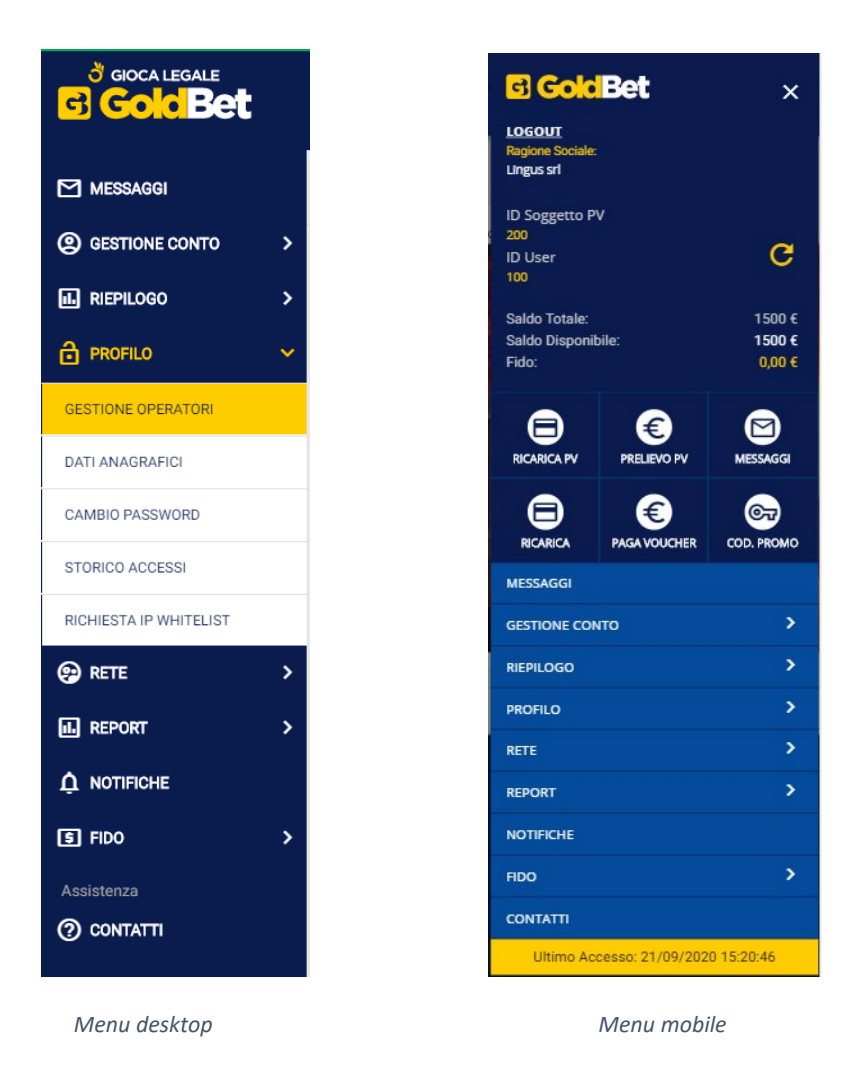

## 1.3 Messaggi

La sezione messaggi mostra tutti i messaggi ricevuti: il numero presente accanto all'icona dei messaggi riporta l'eventuale presenta di messaggi non letti:

| Il gioco è vietato ai minori di 18 anni e può | causare dipendenza patologica. Informati sulle Probabilità di Vincita | silca   🌆 🚓 🛞 🎫 🛛                                            |
|-----------------------------------------------|-----------------------------------------------------------------------|--------------------------------------------------------------|
| diocalegale                                   |                                                                       | Saldo: 997,15 €   Disponibile: 1.997,15 €   Fido: 1.000,00 € |
| MESSAGGI                                      | Conto Agente / Messaggi                                               |                                                              |
| GESTIONE CONTO     S                          | MESSAGGI                                                              |                                                              |
| II. RIEPILOGO                                 | TUTTI NON LETTI                                                       |                                                              |
| PROFILO >                                     | Data Messaggio                                                        |                                                              |
| 😔 rete >                                      | 24/08/2020 test                                                       | 0 1                                                          |
| IL REPORT >                                   | 12/00/0000 ++++                                                       | 2.1                                                          |
|                                               | 13/10/2020 (65)                                                       | • •                                                          |
| § FIDO >                                      | 11/08/2020 alta priorità                                              | 0 1                                                          |
| Assistenza                                    | 11/08/2020 Prova alta priorità                                        | 0 1                                                          |
|                                               | 11/08/2020 prova                                                      | 0 1                                                          |

Cliccando sul tab "Non letti" si avrà l'accesso rapido a tutti i messaggi ancora non letti.

## 1.4 Gestione Conto

Nella sezione Gestione conto, nel menu di sinistra, sono presenti le funzionalità:

- Ricarica;
- Paga Voucher;
- Ricarica Pv;
- Prelievo Pv

|   | originales in the section of the section of the sec |                                          |                  |                    |
|---|----------------------------------------------------------------------------------------------------|------------------------------------------|------------------|--------------------|
|   | MESSAGGI                                                                                                    | Conto Agente / Gestione Conto / Ricarica |                  |                    |
| • | GESTIONE CONTO      ·                                                                                                    | RICARICA                                 |                  |                    |
|   | RICARICA                                                                                                    |                                          | VOLICHER         | min: 200 €         |
|   | PAGA VOUCHER                                                                                                    | VOUCHER                                  | GoldBet.It       |                    |
|   | RICARICA PV                                                                                                    | RICARICA DIRETTA                         | BEGARDEA DIRETTA | min: <b>2,00 €</b> |
|   | PRELIEVO PV                                                                                                    |                                          | GoldBet.it       |                    |

#### 1.4.1 Ricarica

Dalla sezione "Ricarica" è possibile effettuare le seguenti tipologie di ricarica:

- Voucher;
- Ricarica diretta

| Conto Agente / Gestione Conto / Ricarica |                        |                    |                      |   |  |  |
|------------------------------------------|------------------------|--------------------|----------------------|---|--|--|
| RICARICA                                 |                        |                    |                      |   |  |  |
| VOUCHER                                  | VOUCHER<br>Gold Bet.it | min: <b>2,00 €</b> | max: <b>999,00 €</b> | > |  |  |
| RICARICA DIRETTA                         | Gok Bet.it             | min: <b>2,00 €</b> | max: <b>999,00 €</b> | > |  |  |
|                                          |                        |                    |                      |   |  |  |

## 1.4.2 Ricarica voucher

Dalla sezione Voucher è possibile effettuare una ricarica voucher.

L'operatore dovrà selezionare l'importo della ricarica tramite i tagliandi predefiniti oppure dovrà inserire manualmente l'importo:

| Conto Agente / Gestione Con | onto Agente / Gestione Conto / Ricarica / VOUCHER (min: 2,00 € - max: 999,00 €) |  |  |  |  |  |
|-----------------------------|---------------------------------------------------------------------------------|--|--|--|--|--|
| VOUCHER                     | RICARICA DIRETTA                                                                |  |  |  |  |  |
|                             | VOUCHER<br>Cold Bet.it                                                          |  |  |  |  |  |
| 10 €                        |                                                                                 |  |  |  |  |  |

Rispetto al precedente portale è richiesto l'inserimento del codice fiscale dell'utente che acquista una ricarica voucher.

| Conto Agente / Gestione Co | nto / Ricarica / VOUCHER (min: 2,00 € - max: 999,00 € ) |                       |          |
|----------------------------|---------------------------------------------------------|-----------------------|----------|
| VOUCHER                    | RICARICA DIRETTA                                        |                       |          |
|                            |                                                         | VOUCHER<br>GoldBet.it |          |
| Importo Ricarica: 5        | ε                                                       |                       |          |
| Codice fiscale del         | itolare del conto di gioco                              |                       |          |
|                            | Annulla                                                 |                       | CONFERMA |

Dopo aver inserito il codice fiscale, è necessario confermare che i dati coincidano con il documento di riconoscimento del soggetto che acquista la ricarica voucher:

| Conto Agente / Gestione Conto / Ricarica / VOUCHER (min: 2,00 € - max: 999,00 € ) |                                                              |                                               |          |  |  |
|-----------------------------------------------------------------------------------|--------------------------------------------------------------|-----------------------------------------------|----------|--|--|
| VOUCHER                                                                           | RICARICA DIRETTA                                             |                                               |          |  |  |
|                                                                                   |                                                              | VOUCHER<br>GoldBet.it                         |          |  |  |
| Importo Ricarica: 5 €                                                             |                                                              |                                               |          |  |  |
| Nome:<br>Comune di Nascita: :<br>N. Conto:                                        |                                                              | Cognome: :<br>Data di Nascita:<br>Username: i |          |  |  |
| Verifica il documento d                                                           | i riconoscimento del soggetto che richiede ricarica voucher, |                                               |          |  |  |
| Si, i dati coincidor                                                              | 10                                                           |                                               |          |  |  |
|                                                                                   | Annulla                                                      |                                               | CONFERMA |  |  |

Dopo aver selezionato il campo "si, I dati coincidono", cliccando sul tasto "conferma" sarà visualizzata la maschera di riepilogo dei dati della ricarica voucher per poter confermare e procedere alla stampa del tagliando di ricarica:

| VOUCHER RICARICA DIR    | A                |  |
|-------------------------|------------------|--|
| Ricarica voucher emessa |                  |  |
|                         | Id Transazione   |  |
|                         | 4480             |  |
|                         | Importo          |  |
|                         | 5,00 €           |  |
|                         | Data Emissione   |  |
|                         | 18/00/2020 15:59 |  |

Una ricarica voucher potrà essere stornata solo se non è stata ancora utilizzata.

La richiesta di storno potrà essere effettuata inviando email all'indirizzo <u>assistenzaonline@goldbet.it</u> (l'invio dovrà essere effettuato dall'email del punto vendita presente nei dati anagrafici) indicando data, orario e importo e allegando la copia della ricarica voucher da stornare.

#### 1.4.3 Ricarica diretta

Nella sezione Ricarica diretta, è possibile selezionare il cliente tramite:

1. Menu a tendina con la lista degli utenti:

| Conte | Agente / Gestione C | tonto / Ricarica / RICARICA DIR | ETTA ( min: 2,00 € - max: 999,00 | €)   |                                                 |                         |        |
|-------|---------------------|---------------------------------|----------------------------------|------|-------------------------------------------------|-------------------------|--------|
|       | VOUCHER             | RICARICA DIRETTA                | _                                |      |                                                 |                         |        |
|       | Lista Utenti        |                                 |                                  | RICA | <mark>RICA DIRETTA</mark><br>O <b>ld Bet.it</b> |                         |        |
|       | – Seleziona Uten    | te –                            |                                  |      |                                                 | ~                       | ٩      |
|       | 10€                 |                                 | 20€                              | 50 € | 100 €                                           | Inserisci altro importo |        |
|       |                     |                                 |                                  |      |                                                 |                         | AVANTI |

2. filtro di ricerca avanzati di ricerca (icona lente di ingrandimento):

| to Agente / Gestione Conto / Ricarica / RICARIO | CA DIRETTA ( min: 2,00 € - max: 999,00 € ) |                                |          |       |         |
|-------------------------------------------------|--------------------------------------------|--------------------------------|----------|-------|---------|
| VOUCHER RICARICA DIRETTA                        |                                            |                                |          |       |         |
|                                                 |                                            | RIGARIGA DIRETTA<br>Cok Bet.it |          |       |         |
| Lista Utenti                                    |                                            |                                |          |       |         |
| - Seleziona Utente -                            |                                            |                                |          | ~     | ٩.      |
|                                                 |                                            |                                |          |       |         |
| Identificativo                                  |                                            | Username                       |          |       |         |
|                                                 |                                            |                                |          |       |         |
| Nome                                            |                                            | Cognome                        |          |       |         |
|                                                 | Annulla                                    |                                |          |       | RICERCA |
| ID                                              | Cognome                                    | Nome                           | Username | Saldo |         |

Una ricarica diretta potrà essere stornata solo per importo intero e se non è stata movimentata.

La richiesta di storno potrà essere effettuata inviando email all'indirizzo <u>assistenzaonline@goldbet.it</u> (l'invio dovrà essere effettuato dall'email del punto vendita presente nei dati anagrafici) indicando username e id dell'utente, data, orario e importo da stornare.

## 1.4.4 Paga Voucher

Tramite questa funzionalità l'operatore punto vendita può incassare e pagare un voucher

L'operatore dovrà inserire il codice voucher alfanumerico presente sul tagliando fornito dall'utente e cliccare sul pulsante Avanti:

| Conto Agente / Gestione Conto / Paga Voucher |        |
|----------------------------------------------|--------|
| PAGA VOUCHER                                 |        |
| VOUCHER<br>Gold Bet.it                       |        |
|                                              |        |
|                                              | AVANTI |

Al click su Avanti, il sistema mostrerà una maschera di conferma con i dati di riepilogo:

| Conto Agente / Gestione Conto / Paga Voucher |                         |          |
|----------------------------------------------|-------------------------|----------|
| PAGA VOUCHER                                 |                         |          |
|                                              | VOUCHER<br>Gok Bet.it   |          |
|                                              | Codice Goldbet Voucher: |          |
|                                              | Importo:                |          |
|                                              | Nome:                   |          |
|                                              | Username:               |          |
|                                              | Identificativo Voucher: |          |
| Annulla                                      |                         | CONFERMA |

Al termine della procedura di pagamento l'operatore visualizzerà un messaggio di conferma e stampare la ricevuta di pagamento.

## 1.4.5 Ricarica PV

Questa funzionalità ha la finalità di ricaricare il conto del Punto Vendita Online ed è disponibile mediante bonifico bancario o bollettino postale.

Rispetto al precedente sito, dal nuovo portale, è possibile caricare la distinta del bonifico bancario o del bollettino postale cliccando su "scegli file".

Selezionando RICARICA PV il sistema riporta a video gli estremi per il bonifico bancario e l'operatore può inserire l'importo, eventuali note e allegare il file della distinta del bonifico o del bollettino postale.

| RICARICA PV                                                                                                    |                                                                                                    |
|----------------------------------------------------------------------------------------------------|----------------------------------------------------------------------------------------------------|
| Puoi inviare una richiesta di deposito attraverso Bonifico Bancario o Bollettino Postale. Si possono caricare più file si riceverà una notifica di conferma o Gamenet riceverà una mail con i dati del deposito da caricare. | allegati fino ad una dimensione massima di 2MB. Se necessario si può inserire una nota. Una volta premuto il bottone Deposita |
| Tipo Deposito                                                                                                    |                                                                                                    |
| Bonifico Bancario                                                                                                    | ×                                                                                                    |
| PAGABILE A: Goldbet S.p.A.<br>IBAN: IT4710200805351000105455076                                                                                                    | BANCA: UNICREDIT SPA<br>CAUSALE: si prega di indicare il numero di Conto Gioco GoldBet                                        |
| Inserisci importo in €                                                                                                    |                                                                                                    |
| Note                                                                                                    |                                                                                                    |
| Seleziona uno o più file da caricare:                                                                                                    | li li                                                                                                    |
| Scegli file Nessun file selezionato                                                                                                    |                                                                                                    |
|                                                                                                    | DEPOSITA                                                                                                    |

Al click su deposita, la richiesta verrà inviata automaticamente all'indirizzo email <u>bonificionline@goldbet.it</u> e verrà lavorata in ordine di ricezione.

## 1.4.6 Prelievo PV

Selezionando PRELIEVO PV il sistema mostra i metodi disponibili per il prelievo (al momento bonifico bancario)

| $oldsymbol{0}$ Puoi inviare una richiesta di prelievo tramite bonifico bancario (giacenza minima 500,00 $oldsymbol{\epsilon}$ ) |                         |         |
|----------------------------------------------------------------------------------------------------|-------------------------|---------|
| Metodo del prellevo<br>Bonifico Bancario                                                                                        |                         |         |
| Inserisci importo in €                                                                                                    |                         |         |
| Note                                                                                                    |                         |         |
|                                                                                                    |                         |         |
| Intestatario                                                                                                    |                         |         |
| IBAN/CC                                                                                                    |                         |         |
| SWIFT                                                                                                    | Nome Banca              |         |
| Indirizzo                                                                                                    | Città                   |         |
|                                                                                                    | Modifica conto bancario | PRELEVA |

Rispetto al precedente sito, sul nuovo portale è possibile associare un IBAN al punto vendita e sarà utilizzabile per i successivi prelievi:

|                                                               | Modifica Conto Corrente × |                         |
|---------------------------------------------------------------|---------------------------|-------------------------|
| Puoi inviare una richiesta di prelievo tramite bonifico banca | Intestatario              |                         |
| Bonifico Bancario                                             | IBAN/CC                   |                         |
| Inserisci importo in €                                        | SWIFT                     |                         |
| Note                                                          | Nome Banca                |                         |
| Intestatario                                                  | Nazione Banca             |                         |
| IBAN/CC                                                       | Indirizzo Banca           |                         |
| SWIFT                                                         | Città Banca               |                         |
| Indirizzo                                                     | MODIFICA CHIUDI           |                         |
|                                                               |                           | Modifica conto bancario |

L'associazione dell'IBAN al Punto Vendita non avviene in tempo reale e sarà effettuata dal Team Goldbet.

Nel caso un codice IBAN sia già associato al Punto Vendita, il sistema mostrerà a schermo i dati IBAN dell'intestatario e le coordinate bancarie registrate in precedenza.

## 1.5 Riepilogo

Rispetto al predente portale esercenti, sul nuovo è presente una sezione Riepilogo dove sono presenti le seguenti informazioni:

- Riepilogo giorno/settimana
- Ultime ricariche dirette
- Ultime ricariche voucher
- Ultimi voucher pagati
- Ultimi depositi
- Ultimi prelievi
- Estratto conto

## 1.5.1 Riepilogo giorno/settimana

Per il profilo Amministratore del punto vendita sono presenti le seguenti informazioni di riepilogo relativo al giorno in corso/ultima settimana:

- N ricariche dirette / Importo totale / ultima ricarica diretta e data/orario
- N ricariche voucher / Importo totale / ultimo voucher e data/orario
- N pagamenti voucher / Importo totale / ultimo pagamento e data/orario
- N utenti registrati / n utenti con deposito

Per il profilo amministratore PVR PURO sono presenti le seguenti informazioni di riepilogo relative al giorno in corso/ultima settimana:

- N ricariche dirette / Importo totale / ultima ricarica diretta e orario
- N ricariche voucher / Importo totale / ultimo voucher e orario
- N utenti registrati / n utenti con deposito

| MESSAGGI     GESTIONE CONTO     S     GESTIONE CONTO     S     REPLICOO     CONNOISETTIMANA     ULTIME RICARICHE DIRETTE | RIEPILOGO GIORNO/SETTIMAN<br>Periodo<br>Ierí e Oggi | A              | ✓ CERCA             |                       |
|----------------------------------------------------------------------------------------------------|-----------------------------------------------------|----------------|---------------------|-----------------------|
| ULTIME RICARICHE VOUCHER                                                                                                 | Ricarica Diretta                                    |                |                     |                       |
| ULTIMI VOUCHER PAGATI                                                                                                    | Num. Ricariche                                      | Importo totale | Id Ultima Ricarica  | Data Ultima Ricarica  |
| ULTIMI DEPOSITI                                                                                                    | 5                                                   | 307,00 €       | 4476                | 18/09/2020 14:09      |
| ULTIMI PRELIEVI                                                                                                    | Ricarica Voucher                                    |                |                     |                       |
| ESTRATTO CONTO                                                                                                    | Num. Ricariche                                      | Importo totale | Id Ultima Ricarica  | Data Ultima Ricarica  |
| PROFILO >                                                                                                    | 7                                                   | 249,00 €       | 4480                | 18/09/2020 15:58      |
| 🚱 RETE >                                                                                                    |                                                     |                |                     |                       |
| IL REPORT >                                                                                                    | Pagamenti Voucher                                   |                |                     |                       |
| A NOTIFICHE                                                                                                    | Num. Pagamenti                                      | Importo Totale | Id Ultimo Pagamento | Data Ultimo Pagamento |
| IS FIDO >                                                                                                    | 1                                                   | 2,00 €         | 4477                | 18/09/2020 14:14      |
| Assistenza                                                                                                    |                                                     |                |                     |                       |
| ⑦ CONTATTI                                                                                                    | Utenti                                              |                |                     |                       |
|                                                                                                    | Num. Registrati                                     |                | Num. con deposito   |                       |
|                                                                                                    | 10                                                  |                | 3                   |                       |

## 1.5.2 Ultime ricariche dirette

Il sistema riporta le ultime ricariche dirette:

| Com   | pletata 🥚 Pending   | Annullata    |           |                  |        |          |        |
|-------|---------------------|--------------|-----------|------------------|--------|----------|--------|
| Stato | Data                | Username     | Importo € | Metodo           | Stampa | Dettagli |        |
| ٠     | 24/10/2019 15:07:45 | princessjexy | -10,00 €  | Ricarica Diretta | ē      | Ē        |        |
|       |                     |              |           |                  |        |          |        |
|       |                     |              |           |                  |        |          | Avanti |

Per ogni ricarica sono indicate le seguenti informazioni:

- Stato
  - o completata,
  - o pending,
  - o annullata.
- Data e ora di emissione;
- Id e username del cliente destinatario della ricarica;
- Importo ricarica;
- Operatore pv che ha emesso la ricarica;

| o gioca legale                                                                                                    |                |                                       |           |        |              |           | Saldo: 993,15 €   Disponib | €<br>vile: 1.993,15 €   Fido: | 1.000,00 € 😩 RICARICA   |  |
|----------------------------------------------------------------------------------------------------|----------------|---------------------------------------|-----------|--------|--------------|-----------|----------------------------|-------------------------------|-------------------------|--|
| MESSAGGI                                                                                                    | Conto Agente / | Riepilogo / Riepilogo Ultime Ricarich | e Dirette |        |              |           |                            |                               |                         |  |
| GESTIONE CONTO     S     S | RIEPILO        | RIEPILOGO ULTIME RICARICHE DIRETTE    |           |        |              |           |                            |                               |                         |  |
| 🔝 RIEPILOGO 🗸 🗸                                                                                                    |                |                                       |           |        |              |           | _                          |                               |                         |  |
| RIEPILOGO DEL<br>GIORNO/SETTIMANA                                                                                                    |                |                                       |           |        |              |           | •                          | Confermata                    | 🥚 Pending 🛛 🛑 Annullata |  |
| ULTIME RICARICHE DIRETTE                                                                                                    |                |                                       |           |        |              |           |                            | ORDINA PI                     | ER: Data decrescente ~  |  |
| ULTIME RICARICHE VOUCHER                                                                                                    | Stato          | Data                                  | ID Trans. | ID Op. | Username Op. | ID Utente | Username Utente            | Importo                       |                         |  |
| ULTIMI VOUCHER PAGATI                                                                                                    | •              | 18/09/2020 14:09                      | 4476      |        |              |           |                            | €2.00                         | æ                       |  |
| ULTIMI DEPOSITI                                                                                                    |                |                                       |           |        | _            |           |                            |                               | -                       |  |
| ULTIMI PRELIEVI                                                                                                    | -              | 17/09/2020 17:41                      | 4457      |        |              |           |                            | €100.00                       | Ø                       |  |
| ESTRATTO CONTO                                                                                                    | •              | 17/09/2020 17:35                      | 4455      |        |              |           |                            | €5.00                         |                         |  |

## 1.5.3 Ultime Ricariche Voucher

Il sistema riporta le ultime ricariche voucher emesse dal Punto Vendita:

| o gioca legale                    |                   |                                        |           |        | Saldo        | €<br>1993,15 €   Disponibile: 1.993,15 €   Fide | 2<br>≤1.000,00 €       |  |  |  |  |
|-----------------------------------|-------------------|----------------------------------------|-----------|--------|--------------|-------------------------------------------------|------------------------|--|--|--|--|
| MESSAGGI                          | Conto Agente / Ri | epilogo / Riepilogo Ultime Ricariche V | oucher    |        |              |                                                 |                        |  |  |  |  |
| GESTIONE CONTO     >              | RIEPILOGO         | RIEPII OGO LII TIME RICARICHE VOLICHER |           |        |              |                                                 |                        |  |  |  |  |
| III RIEPILOGO                     |                   |                                        |           |        |              |                                                 |                        |  |  |  |  |
| RIEPILOGO DEL<br>GIORNO/SETTIMANA |                   |                                        |           |        |              | Confermata                                      | 🦰 Pending 🛑 Annullata  |  |  |  |  |
| ULTIME RICARICHE DIRETTE          |                   |                                        |           |        |              | ORDINA F                                        | ER: Data decrescente ~ |  |  |  |  |
| ULTIME RICARICHE VOUCHER          |                   |                                        |           |        |              |                                                 |                        |  |  |  |  |
|                                   | Stato             | Data                                   | ID Trans. | ID Op. | Username Op. | Importo                                         |                        |  |  |  |  |
|                                   | •                 | 18/09/2020 14:08                       | 4475      |        |              | €2.00                                           | Ð                      |  |  |  |  |
| ULTIMI DEPUSITI                   | •                 | 18/09/2020 09:46                       | 4467      |        |              | €2.00                                           |                        |  |  |  |  |
| ESTRATTO CONTO                    | •                 | 17/09/2020 17:42                       | 4458      |        |              | €100.00                                         |                        |  |  |  |  |

Per ogni ricarica saranno mostrate le seguenti informazioni:

- Stato
  - Pending,
  - o Confermata
  - o Annullata.
- Data e ora di emissione;
- Importo ricarica;
- Id transazione;
- Id operatore che ha emesso la ricarica;
- Username dell'operatore che ha emesso la ricarica
- Pulsante per stampare la ricevuta (solo per le ricariche non ancora utilizzate);

#### 1.5.4 Ultime Voucher Pagati

Dalla seguente sezione è possibile verificare lo storico degli ultimi voucher incassati:

| GIOCA LEGALE                      |                    |                                        |      | s                    | ⊠ ]<br>aldo: 995,15 €   Disponibile: 1.995,15 €   Fido: 1. |                      |
|-----------------------------------|--------------------|----------------------------------------|------|----------------------|------------------------------------------------------------|----------------------|
| MESSAGGI                          | Conto Agente / Rie | zpilogo / Riepilogo Ultimi Prelievi PV |      |                      |                                                            |                      |
| @ GESTIONE CONTO >                | RIEPILOGO          | ULTIMI PRELIEVI PV                     |      |                      |                                                            |                      |
| III RIEPILOGO                     |                    |                                        |      |                      |                                                            |                      |
| RIEPILOGO DEL<br>GIORNO/SETTIMANA |                    |                                        |      |                      | Confermata                                                 | Pending Annullata    |
| ULTIME RICARICHE DIRETTE          |                    |                                        |      |                      | ORDINA PER                                                 | : Data decrescente ∽ |
| ULTIME RICARICHE VOUCHER          | Stato              | Data                                   | ID   | Metodo               | Importo                                                    |                      |
| ULTIMI VOUCHER PAGATI             | •                  | 17/09/2020 11:49                       | 1197 | ONLINE BANK TRANSFER | €2,000.00                                                  |                      |
| ULTIMI DEPOSITI                   |                    | 17/09/2020 11:44                       | 1196 | ONLINE BANK TRANSFER | £1.00                                                      |                      |
| ULTIMI PRELIEVI                   | -                  |                                        |      |                      |                                                            |                      |
|                                   |                    |                                        |      |                      |                                                            |                      |

## 1.5.5 Ultimi depositi

Dalla seguente sezione è possibile verificare lo storico degli ultimi depositi versati sul conto agente on line

| SIOCA LEGALE                      |   |                        |                                   |      |                      | Saldo: <b>993,15 €</b>   <mark>Disp</mark> | €<br>onibile: 1.993,15 €   Fido | 2<br>≈ 1.000,00 € 主 | RICARICA  |
|-----------------------------------|---|------------------------|-----------------------------------|------|----------------------|--------------------------------------------|---------------------------------|---------------------|-----------|
| MESSAGGI                          | c | Conto Agente / Riepilo | go / Riepilogo Ultimi Depositi PV |      |                      |                                            |                                 |                     |           |
| GESTIONE CONTO     >              | ł | RIEPILOGO U            | ILTIMI DEPOSITI PV                |      |                      |                                            |                                 |                     |           |
| 🖬 RIEPILOGO 🗸 🗸                   |   |                        |                                   |      |                      |                                            | Confermata                      | Pending             | Annullata |
| RIEPILOGO DEL<br>GIORNO/SETTIMANA |   |                        |                                   |      |                      |                                            |                                 |                     | _         |
| ULTIME RICARICHE DIRETTE          |   |                        |                                   |      |                      |                                            | ORDINA                          | PER: Data decreso   | cente ~   |
| ULTIME RICARICHE VOUCHER          |   | Stato                  | Data                              | ID   | Metodo               |                                            | Importo                         |                     |           |
| ULTIMI VOUCHER PAGATI             |   | •                      | 17/09/2020 15:28                  | 1243 | ONLINE BANK TRANSFER |                                            | €2,222.00                       |                     |           |
|                                   |   | •                      | 17/09/2020 11:43                  | 1242 | ONLINE BANK TRANSFER |                                            | €3,333.00                       |                     |           |
| ESTRATTO CONTO                    |   | •                      | 17/09/2020 11:43                  | 1241 | ONLINE BANK TRANSFER |                                            | €1,111.00                       |                     |           |
| Ê PROFILO >                       |   | •                      | 09/09/2020 15:12                  | 1221 | ONLINE BANK TRANSFER |                                            | €199.00                         |                     |           |
| 😔 RETE >                          |   | •                      | 04/09/2020 10:22                  | 1217 | ONLINE BANK TRANSFER |                                            | €250.00                         |                     |           |
| el REPORT >                       |   | •                      | 24/08/2020 16:12                  | 1213 | ONLINE BANK TRANSFER |                                            | €1,000.00                       |                     |           |
|                                   |   | •                      | 03/08/2020 17:46                  | 1184 | ONLINE BANK TRANSFER |                                            | €5,000.00                       |                     |           |

## 1.5.6 Ultime Prelievi

Dalla seguente sezione è possibile verificare lo storico degli ultimi prelievi richiesti dal conto agente on line

| dioca legale                      |                     |                                       |      |                      | Saldo: 995,15 €   Dieponibile: 1.995,15 €   Fido: 1.000,00 € |
|-----------------------------------|---------------------|---------------------------------------|------|----------------------|--------------------------------------------------------------|
| MESSAGGI                          | Conto Agente / Rieg | pilogo / Riepilogo Ultimi Prelievi PV |      |                      |                                                              |
| @ GESTIONE CONTO >                | RIEPILOGO           | ULTIMI PRELIEVI PV                    |      |                      |                                                              |
| 🖬 RIEPILOGO 🗸 🗸                   |                     |                                       |      |                      |                                                              |
| RIEPILOGO DEL<br>GIORNO/SETTIMANA |                     |                                       |      |                      | Confermata Pending Annuliata                                 |
| ULTIME RICARICHE DIRETTE          |                     |                                       |      |                      | ORDINA PER: Data decrescente $\sim$                          |
| ULTIME RICARICHE VOUCHER          | Stato               | Data                                  | ID   | Metodo               | Importo                                                      |
| ULTIMI VOUCHER PAGATI             | •                   | 17/09/2020 11:49                      | 1197 | ONLINE BANK TRANSFER | €2,000.00                                                    |
| ULTIMI DEPOSITI                   | •                   | 17/09/2020 11:44                      | 1196 | ONLINE BANK TRANSFER | €1.00                                                        |
| ULTIMI PRELIEVI<br>ESTRATTO CONTO | •                   | 16/09/2020 10:54                      | 1194 | ONLINE BANK TRANSFER | €1.00                                                        |

## 1.5.7 Estratto Conto

Dalla seguente sezione è possibile verificare l'estratto conto del conto agente on line che comprenderà tutte le movimentazioni (ricariche dirette, ricariche voucher, pagamenti voucher, depositi e prelievi del conto punto vendita on line).

| o gioca legale                    |                                |             |                              |         |             |                    |               | Saldo: <b>995,15 €</b> ∣ | Disponibile: 1.995,15 €   Fi | ☐<br>do: 1.000,00 €       |
|-----------------------------------|--------------------------------|-------------|------------------------------|---------|-------------|--------------------|---------------|--------------------------|------------------------------|---------------------------|
|                                   | Conto Agente / Riepilogo / Est | ratto Conto |                              |         |             |                    |               |                          |                              |                           |
| GESTIONE CONTO     >              | ESTRATTO CONTO                 | D           |                              |         |             |                    |               |                          |                              |                           |
| ni Riepilogo 🗸 🗸                  | Importo                        | Opera       | zione                        |         | Periodo     |                    |               |                          |                              |                           |
| RIEPILOGO DEL<br>GIORNO/SETTIMANA | Tutti                          | ~ Tut       | te le operazioni             | ~       | leri e Oggi |                    | ~             | CERCA                    |                              |                           |
| ULTIME RICARICHE DIRETTE          |                                |             |                              |         |             |                    |               |                          |                              |                           |
| ULTIME RICARICHE VOUCHER          |                                |             |                              |         |             |                    |               |                          |                              |                           |
| ULTIMI VOUCHER PAGATI             |                                |             |                              |         |             |                    |               |                          | ORDINA                       | A PER: Data decrescente ~ |
| ULTIMI DEPOSITI                   | Data Movimento                 | ID Trans.   | Tipo Movimento               | Importo |             | Saldo (utilizzato) | Fido (utilizz | ato)                     | Saldo scalare                | Operatore                 |
| ULTIMI PRELIEVI                   | 18/09/2020 14:15               | 4477        | Prelievo Voucher Conto       | €2.00   |             | €2.00              | €0.00         |                          | €995.15                      |                           |
| ESTRATTO CONTO                    | Ð                              |             | Gioco                        |         |             |                    |               |                          |                              |                           |
| PROFILO >                         |                                |             |                              |         |             |                    |               |                          |                              |                           |
| 💬 RETE >                          | 18/09/2020 14:09               | 4476        | Ricarica Diretta Conto Gioco | -€2.00  |             | -€2.00             | €0.00         |                          | €993.15                      |                           |
| IL REPORT >                       |                                |             |                              |         |             |                    |               |                          |                              |                           |

## 1.6 Profilo

Rispetto alla precedente versione del portale online, è presente una sezione Profilo dove è possibile accedere alle seguenti funzionalità:

- 1. Gestione operatori del punto vendita;
- 2. Dati anagrafici del punto vendita online;
- 3. Cambio Password;
- 4. Storico accessi;
- 5. Richiesta Ip in whitelist

## 1.6.1 Gestione Operatori punto vendita

Accedendo a questa sezione, l'amministratore può:

- Aggiungere un operatore;
- Visualizzare la lista degli operatori;
- Modificare il profilo di un operatore;

#### 1.6.1.1 Aggiungere un operatore

Dalla sezione <u>Profilo</u>  $\rightarrow$  <u>Gestione Operatori</u>  $\rightarrow$  <u>Aggiungi Operatore</u> sarà possibile creare un nuovo operatore del punto vendita.</u>

Dalla schermata di creazione del nuovo operatore dovranno essere inserite le seguenti informazioni:

- Nome Operatore;
- Cognome Operatore;
- Email Operatore (diverso dall'indirizzo email dell'Amministratore) \* campo non obbligatorio;
- Numero di cellulare Operatore \* campo non obbligatorio;
- Password temporanea Operatore (la password dovrà essere modificata dall'operatore punto vendita al primo accesso).

| MESSAGGI                 |   | Conto Agente / Profilo / Gestione Operatori |      |          |         |      |           |                             |                                        |
|--------------------------|---|---------------------------------------------|------|----------|---------|------|-----------|-----------------------------|----------------------------------------|
| GESTIONE CONTO           | > | GESTIONE OPERATORI                          |      |          |         |      |           |                             |                                        |
| RIEPILOGO                | > | Stato Operatore                             |      |          |         |      |           |                             |                                        |
| 🖨 PROFILO                | ~ | Tutti                                       |      |          |         |      | ~         | CERCA                       |                                        |
| GESTIONE OPERATORI       |   |                                             |      |          |         |      |           |                             |                                        |
| DATI ANAGRAFICI          |   | Data di creazione                           | ID . | Username | Cognome | Nome | Abilitato | Tipologia Ultima Operazione | Data Ultima Operazione                 |
| CAMERO PASSWORD          |   |                                             |      |          |         |      |           |                             |                                        |
| STORICO ACCESSI          |   |                                             |      |          |         |      |           |                             |                                        |
| RICHIESTA IP WHITELIST   |   |                                             |      |          |         |      |           |                             |                                        |
| 🕞 RETE                   | > |                                             |      |          |         |      |           |                             |                                        |
| REPORT                   | > |                                             |      |          |         |      |           |                             |                                        |
| A NOTIFICHE              |   |                                             |      |          |         |      |           |                             |                                        |
| E FIDO                   | > |                                             |      |          |         |      |           |                             |                                        |
| Assistenza<br>⑦ CONTATTI |   |                                             |      |          |         |      |           |                             |                                        |
|                          |   | 6 TOTALI                                    |      |          |         |      |           |                             | Righe per pagina: 10 Pagina 1 di 1 🗸 🗲 |
|                          |   |                                             |      |          |         |      |           | _                           | Agglungi Operatore                     |

#### 1.6.1.2 Lista operatori

Attraverso questa funzionalità è possibile consultare gli operatori associati al Punto vendita.

#### 1.6.1.3 Modificare un operatore

Dalla lista operatori cliccando su un operatore e sulla voce "dettagli", si aprirà un popup attraverso il quale l'amministratore del punto vendita può:

- Visualizzare ulteriori informazioni relative all'operatore
  - Modificare le seguenti informazioni:
    - $\circ$  Recapito telefonico;
    - Recapito email;
- Disabilitare il profilo dell'operatore;

- Eliminare il profilo dell'operatore: è presente un tasto Elimina, seguito da una richiesta di conferma;
- Richiedere l'inserimento di una nuova password;
- Resettare la password operatore punto vendita (con modifica al primo accesso);

| Il gioco è vietato ai minori di 18 anni e può | causare dipendenza patologica. Informati sulle Probabilità di Vincita |                         | gilca 🚺 🐱 🔊 🛞 🏭 🛛 🛛          |                                              |
|-----------------------------------------------|-----------------------------------------------------------------------|-------------------------|------------------------------|----------------------------------------------|
| or Gioca Legale                               |                                                                       |                         | Saldo: 995,15 €   Disponibil | e: 1.995,15 €   Fido: 1.00000 €              |
| MESSAGGI                                      | Conto Agente / Profilo / Gestione Operatori                           |                         |                              |                                              |
| GESTIONE CONTO                                | GESTIONE OPERATORI                                                    |                         |                              |                                              |
| RICARICA                                      | Stato Operatore                                                       |                         |                              |                                              |
| PAGA VOUCHER                                  | Tutti                                                                 |                         | ~ (                          | CERCA                                        |
| RICARICA PV                                   |                                                                       |                         |                              |                                              |
| PRELIEVO PV                                   | Data di creazione ID L                                                | Jsemame Cognome Nome    | Abilitato Tipolo             | gia Ultima Operazione Data Ultima Operazione |
| II RIEPILOGO >                                | 04/08/2020                                                            |                         | No Preliev<br>Gioco          | ro Voucher Conto 10/08/2020 18:17            |
| PROFILO >                                     | •                                                                     |                         | 5000                         |                                              |
| 😝 RETE >                                      | 04/08/2020                                                            |                         | Si Ricario                   | a Voucher Conto 07/08/2020 17:27             |
| II. REPORT >                                  | •                                                                     |                         | Gioco                        |                                              |
| A NOTIFICHE                                   | Mail:                                                                 | Cellulare:              | ID transazione: 3729         |                                              |
| € FIDO >                                      | importo: e i,uuu.uu                                                   | Stato sessione: limeout | Ruoil/Permissions: Operatore | Prv Paga voucner                             |
| Assistenza                                    |                                                                       |                         | Dettagli Disabilita Rimuovi  | Reset Password Forza Cambio Password         |

## 1.6.1.4 Gestione Operatori / dettagli

Dalla seguente sezione sono presenti I dati anagrafici del singolo operatore punto vendita

| Il gioco è vietato a            | i minori di 18 anni e può causare dipendenza patologica. Informati sulle Probabilità di Vincita |                        | 912:22 🔃 🙇 🛞 🏬 🖉                                             |
|---------------------------------|-------------------------------------------------------------------------------------------------|------------------------|--------------------------------------------------------------|
| ੈ GIOCAL<br><mark>ਦੇ Col</mark> | <sup>FOALE</sup>                                                                                |                        | Saldo: 995,15 €   Disponibile: 1.995,15 €   Fido: 1.000,00 € |
| MESSAG                          | Dettaglio Operatore                                                                             |                        | ×                                                            |
| (2) GESTION                     | Username                                                                                        | Cognome                | Nome                                                         |
| II. RIEPILOG                    |                                                                                                 |                        |                                                              |
| PROFILO                         | Email                                                                                           | Cellulare              | Data ultimo login 25/08/2020                                 |
| GESTIONE OF                     | Id Operatore                                                                                    | Id Punto Vendita       | Id Soggetto Appartenenza                                     |
| DATI ANAGRA                     |                                                                                                 |                        | one one                                                      |
| CAMBIO PAS:                     | Tipo Operatore Operatore PV                                                                     | Stato Web<br>Aperto    | Abilitato<br>No                                              |
| STORICO ACC                     | Data creazione                                                                                  | Data modifica password | Data scadenza password                                       |
| RICHIESTA IP                    | 04/08/2020                                                                                      | 04/08/2020             | 04/11/2020                                                   |
| 🚱 RETE                          | Data Eliminazione<br>25/08/2020 15:43                                                           |                        | agii                                                         |
| II. REPORT                      | Ruoli Operatore                                                                                 |                        |                                                              |
| ļ notifici                      | Operatore PV<br>Operatore PV Paga Voucher                                                       |                        |                                                              |
| IS FIDO                         |                                                                                                 |                        |                                                              |
| Assistenza                      |                                                                                                 |                        |                                                              |

| Il gioco è vietato ai minori di 18 anni e può e | causare dipendenza patologica. Informati sulle P    | Probabilità di Vincita              |          | silca   📧 💩 🛞 🎟 e                                           |
|-------------------------------------------------|-----------------------------------------------------|-------------------------------------|----------|-------------------------------------------------------------|
| original legale                                 |                                                     |                                     |          | Saldo: 995,15 €   Disponible: 1.995,15 €   Fido: 1.000,00 € |
| GESTIONE OPERATORI                              | 06/08/2020 1<br>⊕                                   | Aggiungi Operatore                  | ×        |                                                             |
| DATI ANAGRAFICI<br>CAMBIO PASSWORD              | 18/08/2020 1                                        | 1327 Nome*                          | Cognome* | Prelievo Voucher Conto 18/08/2020 12:44<br>Gioco            |
| STORICO ACCESSI<br>RICHIESTA IP WHITELIST       | 4 TOTALI                                            | Email                               |          | Righe per pagine 10 Pagena 1 di 1 🕻 🗦                       |
| 🔁 RETE >                                        |                                                     | +39 Cellulare                       |          | Aggiungi Operatore                                          |
| II REPORT >                                     |                                                     | Password temporanea*                | Q        |                                                             |
| (§) FIDO >                                      |                                                     | PASSWORD                            |          |                                                             |
| Assistenza                                      |                                                     | Password Password Password Password |          |                                                             |
| d GOCALEGALE                                    | GOLDBET<br>Chi Slaino<br>Gamenet Grou<br>Contattaci | ¢                                   | Acquindi | TROVA IL PORTO vendas<br>GOLDECT<br>FOI venda s M           |
|                                                 |                                                     |                                     |          |                                                             |

#### 1.6.1.5 Modifica permissions Operatore pv

Dopo aver creato un nuovo Operatore di Punto Vendita, sarà possibile modificare le permissions associate al nuovo Operatore pv.

In qualsiasi momento, dalla sezione *Modifica permissions*, sarà possibile in qualsiasi momento, abilitare o disabilitare alcune funzioni associate agli Operatori pv

| Il gioco è vietato          | ai minori di 18 anni e può causare dipendenza patologica. Informati sulle Probabilità di Vincita |                                   |                                   | gilca 🔢 🐼 | *                 |
|-----------------------------|--------------------------------------------------------------------------------------------------|-----------------------------------|-----------------------------------|-----------|-------------------|
| ් ගෙය<br>පු <mark>ලං</mark> | Dettaglio Operatore                                                                              |                                   |                                   | ×         | CARICA            |
| MESSAG                      | Usemame                                                                                          | Cognome                           | Nome                              |           | me                |
|                             | Enal                                                                                             | Cellulare                         | Data ultimo login                 |           |                   |
|                             | Id Operatore                                                                                     | Id Punto Vendita                  | Id Soggetto Appartenenza          |           |                   |
| GESTIONE OF                 | Tipo Operatore Operatore PV                                                                      | Stato Web<br>Aperto               | Abilitato<br>Si                   |           |                   |
| CAMBIO PAS                  | Data creazione 18/09/2020                                                                        | Data modifica password 18/09/2020 | Data scadenza password 18/09/2020 |           |                   |
| STORICO ACC<br>RICHIESTA IP | Rusi Operatore PV Operatore PV Operatore PV Paga Voucher Operatore pv ricarica                   |                                   |                                   |           |                   |
| I. REPORT                   | PASSWORD                                                                                         |                                   |                                   |           |                   |
|                             | Inserisci la password per completare l'operazione                                                |                                   |                                   |           |                   |
| FIDO                        | Password 🔌                                                                                       |                                   |                                   |           | sword             |
| Assistenza                  |                                                                                                  |                                   | ANNULLA                           | SALVA     | $\langle \rangle$ |
|                             |                                                                                                  |                                   |                                   |           |                   |

## 1.6.2 Dati Anagrafici

Nella sezione Dati Anagrafici sono presenti i dati anagrafici del punto vendita.

| Il gioco è vietato ai minori di 18 anni e pui | o causare dipendenza patologica. Informati sulle Probabilità di Vincita | sila   🎟 💩 🛞 🎫 🛛                                             |
|-----------------------------------------------|-------------------------------------------------------------------------|--------------------------------------------------------------|
| o gioca legale                                |                                                                         | Saldo: 995,15 €   Disponibile: 1.995,15 €   Fido: 1.000,00 € |
| MESSAGGI                                      | Conto Agente / Profilo / Dati Anagrafici                                |                                                              |
| GESTIONE CONTO >                              | DATI ANAGRAFICI                                                         |                                                              |
| RIEPILOGO >                                   | Ragione Sociale                                                         | Legale Rappresentante                                        |
| GESTIONE OPERATORI                            | Codice Fiscale                                                          | Partita IVA                                                  |
| DATI ANAGRAFICI                               |                                                                         |                                                              |
| CAMBIO PASSWORD                               | Tipo Societa                                                            | kegime Fiscale                                               |
| STORICO ACCESSI                               | Cellulare                                                               | Cellulare 2                                                  |
| RICHIESTA IP WHITELIST                        | Talafono fiseo                                                          |                                                              |

## 1.6.3 Cambio Password

Dalla seguente sezione è possibile cambiare la password associata al Punto Vendita.

| o GIOCA LEGALE         |   |                                                      |    | Saldo: 995,15 €   Disponibile: 1.995,15 €   Fido: 1.000,00 € |
|------------------------|---|------------------------------------------------------|----|--------------------------------------------------------------|
| MESSAGGI               | c | onto Agente / Profilo / Cambio Password              |    |                                                              |
| GESTIONE CONTO >       | ( | AMBIO PASSWORD                                       |    |                                                              |
| II RIEPILOGO           |   |                                                      |    |                                                              |
| 🔒 PROFILO 🗸 🗸          |   | Password Attuale                                     | 60 |                                                              |
| GESTIONE OPERATORI     |   |                                                      |    |                                                              |
| DATI ANAGRAFICI        |   | Nuova Password                                       | ø  |                                                              |
| CAMBIO PASSWORD        |   |                                                      |    |                                                              |
| STORICO ACCESSI        |   |                                                      |    |                                                              |
| RICHIESTA IP WHITELIST |   | Conferma Password                                    | 2  |                                                              |
| PRETE >                |   | Data ultimo aggiornamento password: 04/09/2020 12:20 |    |                                                              |
| REPORT >               |   |                                                      |    | SALVA MODIFICHE                                              |
|                        |   |                                                      |    | -                                                            |

## 1.6.4 Storico Accessi

Dalla seguente sezione è possibile visualizzare lo storico degli accessi al portale esercenti.

I dati mostrati sono:

- Data login;
- Data logout;
- Indirizzo IP;
- Stato sessione;
- Username (sia di amministratore che operatore punto vendita)

| Il gioco è vietato ai minori di 18 anni e può                                                                          | 1 gloco è vietato al minori di 18 anni e può cuustre dipendenza patologica. Informati sulle Probabilità di Vinsta 📃 🧟 🛞 🎬 💷 |                                          |             |                 |                          |                |                                 |          |  | * |
|----------------------------------------------------------------------------------------------------|----------------------------------------------------------------------------------------------------|------------------------------------------|-------------|-----------------|--------------------------|----------------|---------------------------------|----------|--|---|
| <sup>3</sup> GIOCALEGALE<br><sup>3</sup> Colo Bet         Saido: 995,15 €   Disponibile: 1.995,15 €   Fido: 1.000,00 € |                                                                                                    |                                          |             |                 |                          |                |                                 | RICARICA |  |   |
| MESSAGGI                                                                                                    |                                                                                                    | Conto Agente / Profilo / Storico Accessi |             |                 |                          |                |                                 |          |  |   |
| @ GESTIONE CONTO >                                                                                                    |                                                                                                    | STORICO ACCESSI                          |             |                 |                          |                |                                 |          |  |   |
| IL RIEPILOGO >                                                                                                    |                                                                                                    | Periodo                                  |             |                 |                          |                |                                 |          |  |   |
| 🖨 PROFILO 🗸 🗸                                                                                                    |                                                                                                    | leri e Oggi                              |             | ~               | CERCA                    |                |                                 |          |  |   |
| GESTIONE OPERATORI                                                                                                    |                                                                                                    |                                          |             |                 |                          |                |                                 |          |  |   |
| DATI ANAGRAFICI                                                                                                    |                                                                                                    | Data Login                               | Data Logout |                 | Indirizzo IP             | Stato Sessione |                                 | Username |  |   |
| CAMBIO PASSWORD                                                                                                    |                                                                                                    | 18/09/2020 14:18                         |             |                 | 10.9.21.190              | Online         |                                 |          |  |   |
| STORICO ACCESSI                                                                                                    |                                                                                                    | •                                        |             |                 |                          |                |                                 |          |  |   |
| RICHIESTA IP WHITELIST                                                                                                 |                                                                                                    | Applicazione: Web                        |             | Data Ultima Att | tività: 18/09/2020 14:15 |                | Tipologia Accesso: Operatore Ag | gent     |  |   |

#### 1.6.5 Richiesta Ip Whitelist

Dalla seguente sezione è possibile inviare la richiesta di inserimento di un indirizzo IP in whitelist.

E' necessario inserire indirizzo IP pubblico da aggiungere e la password per completare l'operazione.

Cliccando su Richiedi la richiesta verrà inviata automaticamente e sarà lavorata dal Team GoldBet

| Il gioco è vietato ai minori di 18 anni e può | causare dipendenza patologica. Informati sulle Probabilità d'Vincita | 91202   🛄 🛷 🛞 🎫 🛛                                            |
|-----------------------------------------------|----------------------------------------------------------------------|--------------------------------------------------------------|
| o gioca legale                                |                                                                      | Saido: 995,15 €   Disponibile: 1.995,15 €   Fido: 1.000,00 € |
| MESSAGGI                                      | Conto Agente / Profilo / Richiesta ip Whitelist                      |                                                              |
| @ GESTIONE CONTO >                            | RICHIESTA IP WHITELIST                                               |                                                              |
| II. RIEPILOGO >                               |                                                                      |                                                              |
| 🖨 PROFILO 🗸 🗸                                 | lp                                                                   |                                                              |
| GESTIONE OPERATORI                            |                                                                      |                                                              |
| DATI ANAGRAFICI                               | PASSWORD                                                             |                                                              |
| CAMBIO PASSWORD                               | Inserisci la password per completare l'operazione                    |                                                              |
| STORICO ACCESSI                               | Password                                                             |                                                              |
| RICHIESTA IP WHITELIST                        |                                                                      |                                                              |
| 💬 RETE >                                      |                                                                      | RICHIEDI                                                     |

#### 1.7 Rete

## 1.7.1 Codici Promozionali

Dalla seguente sezione è possibile consultare lo storico dei codici promozionali utilizzabili per la registrazione autonoma degli utenti sotto il punto vendita. Il codice dovrà essere inserito manualmente dal cliente in fase di registrazione nel campo "Codice affiliazione"

Per i Codici Promozionali attivi è disponibile la funzione di stampa per la condivisione con i futuri clienti.

| Il gioco è vietato ai minori di 18 ann | gioco è vietato al minori di 18 anni e può causare dipandenza patologica, Informati sulle Probabilità di Vincha |                                           |                  |                  |                                | 911ca   🍱 🚲 🛞 🏭 0                        |
|----------------------------------------|----------------------------------------------------------------------------------------------------|-------------------------------------------|------------------|------------------|--------------------------------|------------------------------------------|
| o gioca legale                         |                                                                                                    |                                           |                  |                  | Saldo: 995,15 €   Disponibile: | 1.995,15 €   Fido: 1.000,00 € 😩 RICARICA |
| MESSAGGI                               |                                                                                                    | Conto Agente / Rete / Codici Promozionali |                  |                  |                                |                                          |
| GESTIONE CONTO                         | >                                                                                                    | CODICI PROMOZIONALI                       |                  |                  |                                |                                          |
| RIEPILOGO                              | >                                                                                                    |                                           |                  |                  |                                |                                          |
| PROFILO                                | >                                                                                                    | Codice                                    | Inizio Validità  | Fine Validità    | Abilitato                      |                                          |
| 💬 RETE                                 | ~                                                                                                    |                                           | 24/08/2020 17:15 | 01/09/2020 00:00 | No                             |                                          |
| CODICI PROMOZIONALI                    |                                                                                                    |                                           | 04/08/2020 15:37 | 24/08/2020 17:13 | No                             |                                          |
| LISTA UTENTI                           |                                                                                                    |                                           | 11/08/2020 11:50 | 24/08/2020 17:13 | No                             |                                          |
|                                        | >                                                                                                    |                                           | 25/08/2020 06:00 |                  | Si                             | Ð                                        |
|                                        |                                                                                                    | 4 TOTALI                                  |                  |                  |                                | Righe per pagina: 10 Pagina 1 di 1 < 🗲   |

## 1.7.2 Lista Utenti

Dalla seguente sezione è possibile consultare la lista degli utenti associati al punto vendita.

E' possibile effettuare una ricerca utente presente in lista attraverso i seguenti filtri:

- Id utente;
- Username;
- Nome;
- Cognome.

| o gioca legale                                                                                                    |                               |          |                    |                     |                        | Saldo: <b>995,15 (</b> | E<br>  Disponibile: 1.995,15 €   Fide | 2 RICARICA              |
|----------------------------------------------------------------------------------------------------|-------------------------------|----------|--------------------|---------------------|------------------------|------------------------|---------------------------------------|-------------------------|
| MESSAGGI                                                                                                    | Conto Agente / Rete / Lista I | Utenti   |                    |                     |                        |                        |                                       |                         |
| GESTIONE CONTO     S     S | LISTA UTENTI                  |          |                    |                     |                        |                        |                                       |                         |
| IL RIEPILOGO                                                                                                    |                               |          |                    |                     |                        |                        |                                       | ]                       |
| PROFILO >                                                                                                    | Identificativo                | Username |                    | Nome                |                        | Cognome                |                                       |                         |
| 😔 RETE 🗸 🗸                                                                                                    | Periodo Data Registrazione    |          | Stato (            | Contratto           |                        |                        |                                       |                         |
| CODICI PROMOZIONALI                                                                                                    | Tutti gli utenti              |          | ~ Tutt             | i                   |                        | ~ CERCA                |                                       |                         |
| LISTA UTENTI                                                                                                    |                               |          |                    |                     |                        |                        |                                       |                         |
| NUOVO UTENTE                                                                                                    |                               |          |                    |                     |                        |                        |                                       |                         |
| IL REPORT >                                                                                                    |                               |          |                    |                     |                        |                        | ORDINA F                              | PER: Data decrescente ~ |
| NOTIFICHE                                                                                                    |                               |          |                    |                     |                        |                        |                                       |                         |
| § FIDO >                                                                                                    | ID                            | Username | Data Registrazione | Data Primo Deposito | Importo Primo Deposito | Documenti Inviati      | Registrato da                         | Stato Contratto         |
| Assistenza                                                                                                    | 105451                        |          | 18/09/2020         |                     | €0.00                  | No                     |                                       | Aperto                  |
| ⑦ CONTATTI                                                                                                    | 105450                        |          | 18/09/2020         |                     | €0.00                  | No                     |                                       | Aperto                  |
|                                                                                                    | 105449                        |          | 18/09/2020         |                     | €0.00                  | No                     |                                       | Aperto                  |
|                                                                                                    | 105445                        |          | 17/09/2020         | 17/09/2020          | €100.00                | Si                     |                                       | Aperto                  |

#### 1.7.3 Nuovo Utente

Dalla seguente sezione è possibile effettuare la registrazione di un nuovo utente.

Rispetto al portale precedente, l'operatore inserirà un set ridotto di informazioni, il sistema invierà tramite sms o email le credenziali di accesso al cliente che dovrà finalizzare la registrazione in autonomia.

A seguire le informazioni richieste neglii step di registrazione lato operatore:

#### NUOVO UTENTE / STEP 1

E' previsto l'inserimento dei seguenti dati:

- Username
- Email dell'utente
- Cellulare dell'utente

Inoltre è necessario specificare se la password provvisoria verrà inviata all'utente via email o via sms.

| MESSAGGI            | Conto Agente / Rete / Crea nuovo utente     |  |  |  |  |  |  |  |  |
|---------------------|---------------------------------------------|--|--|--|--|--|--|--|--|
| GESTIONE CONTO      | CREA NUOVO UTENTE                           |  |  |  |  |  |  |  |  |
| III. RIEPILOGO      | 1 Dati Accesso 2 Dati Personali 3 Documento |  |  |  |  |  |  |  |  |
|                     |                                             |  |  |  |  |  |  |  |  |
| 😥 RETE 🛛 🗸          |                                             |  |  |  |  |  |  |  |  |
| CODICI PROMOZIONALI | Usemame                                     |  |  |  |  |  |  |  |  |
| LISTA UTENTI        | Email                                       |  |  |  |  |  |  |  |  |
| NUOVO UTENTE        |                                             |  |  |  |  |  |  |  |  |
| IL REPORT >         | Ueinuare                                    |  |  |  |  |  |  |  |  |
|                     | Dove vuoi inviare la password provvisoria?  |  |  |  |  |  |  |  |  |
| € FIDO >            |                                             |  |  |  |  |  |  |  |  |
| Assistenza          | Continua                                    |  |  |  |  |  |  |  |  |

#### NUOVO UTENTE / STEP 2

Nello step 2 è previsto l'inserimento dei dati anagrafici e della residenza dell'utente

| MESSAGGI            | Conto Agente / Rete / Crea nuovo utente                           |
|---------------------|-------------------------------------------------------------------|
| GESTIONE CONTO      | CREA NUOVO UTENTE                                                 |
| II. RIEPILOGO       | 1 Dati Accesso 2 Dati Personali 3 Documento                       |
| 👌 PROFILO >         |                                                                   |
| 😝 RETE 🛛 🗸          | Puoi velocizzare la registrazione inserendo il tuo codice fiscale |
| CODICI PROMOZIONALI | Codice Fiscale                                                    |
| LISTA UTENTI        | Non ricordi il Codine Elienala?                                   |
| NUOVO UTENTE        |                                                                   |
| IL REPORT >         | Continua                                                          |
|                     |                                                                   |
| §FIDO ≻             | Nome Cognome                                                      |
| Assistenza          | Data di nascita                                                   |
| (?) CONTATTI        | dd v mm v aaaa v                                                  |
|                     |                                                                   |

|                      | Nazione                         | Provincia    | Comune                                |
|----------------------|---------------------------------|--------------|---------------------------------------|
| GESTIONE CONTO     S | ITALIA 🗸                        | Bolzano v    | Caines ~                              |
| III RIEPILOGO        |                                 |              |                                       |
| 🔒 PROFILO >          | Sesso                           |              |                                       |
| 🤪 RETE 🛛 🗸           | F M                             |              |                                       |
| CODICI PROMOZIONALI  | Codice Fiscale                  |              |                                       |
| LISTA UTENTI         |                                 |              | CALCOLA                               |
| NUOVO UTENTE         | Dati Residenza                  |              | · · · · · · · · · · · · · · · · · · · |
| IL REPORT >          | Indirizzo                       |              | CAP                                   |
| A NOTIFICHE          | Provincia                       | Comune       |                                       |
| § FIDO >             | – Provincia –                   | ~ - Comune - | ~                                     |
| Assistenza           | Domicilio diverso da Reaidenza? |              |                                       |

| MESSAGGI            |                                 |
|---------------------|---------------------------------|
| GESTIONE CONTO      | Domicilio diverso da Residenza? |
| II. RIEPILOGO >     |                                 |
| 🔒 PROFILO >         | Deti Domicilio                  |
| 😔 RETE 🛛 🗸 🗸        | Indirizzo CAP                   |
| CODICI PROMOZIONALI | Provincia Comune                |
| LISTA UTENTI        | - Provincia - v - Comune - v    |
| NUOVO UTENTE        | Persona Politicamente Esnosta   |
| IL REPORT >         |                                 |
| A NOTIFICHE         |                                 |
| §Fibo >             | Indietro                        |

#### **NUOVO UTENTE / STEP 3**

E' previsto l'inserimento degli estremi del documento d'identità dell'utente ed è possibile caricare una copia del documento o in alternativa il cliente potrà inviare il documento in un secondo momento entro 30 giorni dalla registrazione direttamente dall'interno del proprio conto gioco.

| MESSAGGI            | Szoto Agente / Bate / Crea nuovo sterte                                                                                                    |
|---------------------|----------------------------------------------------------------------------------------------------|
| GESTIONE CONTO      | CREA NUOVO UTENTE                                                                                                    |
| I RIEPILOGO >       | 1 Det Accesso 2 Det Personal 3 Il Tuo Documento                                                                                                |
| 🚱 RETE 🗸 🗸          | Doumento                                                                                                    |
| CODICI PROMOZIONALI | Patente di Guida                                                                                                    |
| LISTA UTENTI        | r Narer doarrete                                                                                                    |
|                     |                                                                                                    |
|                     | Data di relación<br>Data di la coloriza di accidenza                                                                                           |
| E FIDO >            |                                                                                                    |
| Assistenza          | Resource de                                                                                                    |
|                     | MOIDTLE2EDON8                                                                                                    |
|                     |                                                                                                    |
|                     |                                                                                                    |
|                     | hal 30 giorni di tempo per Inviene il documento<br>senza un documento zuo potsu protevare le tue vincite, storedati di castcalto al più presto |
|                     | Registrati                                                                                                    |

#### Al termine della registrazione è previsto il re-indirizzamento nella sezione Lista Utenti

#### **NUOVO UTENTE / REGISTRAZIONE**

| MESSAGGI                                                                                                    | Conto Agente / Rete / Lista Utenti |          |                    |                     |                        |                   |               | •                               |
|----------------------------------------------------------------------------------------------------|------------------------------------|----------|--------------------|---------------------|------------------------|-------------------|---------------|---------------------------------|
| GESTIONE CONTO     S     S | LISTA UTENTI                       |          |                    |                     |                        |                   |               |                                 |
| RIEPILOGO >                                                                                                    |                                    |          |                    |                     |                        |                   |               |                                 |
| ê profilo >                                                                                                    | Identificativo                     | Username |                    | Nome                |                        | Cognome           |               |                                 |
| 😥 RETE 🗸 🗸                                                                                                    | Periodo Data Registrazione         |          |                    | Stato Contratto     |                        |                   |               |                                 |
| CODICI PROMOZIONALI                                                                                                    | Tutti gli utenti                   |          | ~                  | Tutti               |                        | ~ CERCA           |               |                                 |
| LISTA UTENTI                                                                                                    |                                    |          |                    |                     |                        |                   |               |                                 |
| NUOVO UTENTE                                                                                                    |                                    |          |                    |                     |                        |                   |               |                                 |
| REPORT >                                                                                                    |                                    |          |                    |                     |                        |                   |               |                                 |
| A NOTIFICHE                                                                                                    |                                    |          |                    |                     |                        |                   |               | ORDINA PERC. Data decrescente V |
| E FIDO >                                                                                                    | ID                                 | Username | Data Registrazione | Data Primo Deposito | Importo Primo Deposito | Documenti Inviati | Registrato da | Stato Contratto                 |
| Assistenza                                                                                                    | -                                  |          | 18/09/2020         |                     | €0.00                  | No                |               | Non Attivo                      |

Dopo aver creato un nuovo utente, la registrazione dovrà essere completata dall'utente che riceverà un'email o un sms con la password provvisoria.

Alla prima login l'utente dovrà:

- Selezionare il bonus di benvenuto
- Accettare:
  - Flag Contratto;
  - Flag termini e condizioni;
  - Flag Privacy;
- Impostare:
  - l'autolimitazione settimanale;
  - la password;
  - o la domanda e la risposta di sicurezza;
- Esprimere i consensi richiesti

#### 1.8 Report

## 1.8.1 Report Registrazioni

Dalla seguente sezione è possibile consultare le ultime registrazioni effettuate dall'Amministratore e dall'Operatore Punto Vendita.

| Il gioco il vietato al minori di 18 anti e può causare dipendenza patologica. Informati sulle Probabilità di Vincita |                         |                        |                    |                     |                       |                        |                              | gi <mark>n</mark> g              | a 🔢 \land 🛞 🎫 O    |
|----------------------------------------------------------------------------------------------------|-------------------------|------------------------|--------------------|---------------------|-----------------------|------------------------|------------------------------|----------------------------------|--------------------|
| o gioca legale                                                                                                    |                         |                        |                    |                     |                       |                        | Saldo: <b>995,15 €</b> ∣ Dis | ponibile: 1.995,15 €   Fido: 1.1 |                    |
| MESSAGGI                                                                                                    | Conto Agente / Report   | / Report Registrazioni |                    |                     |                       |                        |                              |                                  |                    |
| @ GESTIONE CONTO >                                                                                                   | REPORT REGI             | STRAZIONI              |                    |                     |                       |                        |                              |                                  |                    |
| IL RIEPILOGO >                                                                                                    | Periodo Data Registrazi | one                    |                    | S                   | tato Contratto        |                        |                              |                                  |                    |
|                                                                                                    | leri e Oggi             |                        |                    | ~                   | Tutti                 |                        | ~                            | CERCA                            |                    |
| 💬 RETE >                                                                                                    |                         |                        |                    |                     |                       |                        |                              |                                  |                    |
| 🖬 REPORT 🛛 🗸 🗸                                                                                                    |                         |                        |                    |                     |                       |                        |                              | ORDINA PER                       | Data decrescente ~ |
| REPORT REGISTRAZIONI                                                                                                 |                         |                        |                    |                     |                       |                        |                              |                                  |                    |
| <b>Д</b> NOTIFICHE                                                                                                   | ID                      | Username               | Data Registrazione | Data Primo Deposito | Metodo Primo Deposito | Importo Primo Deposito | Documenti Inviati            | Registrato da                    | Stato              |
| € FIDO >                                                                                                    | 105451                  |                        | 18/09/2020 11:09   |                     |                       | €0.00                  | NO                           |                                  | Aperto             |
| Assistenza                                                                                                    | 105450                  |                        | 18/09/2020 11:06   |                     |                       | €0.00                  | NO                           |                                  | Aperto             |
| () contatti                                                                                                    | 105449                  |                        | 18/09/2020 11:01   |                     |                       | €0.00                  | NO                           |                                  | Aperto             |

## 1.9 Notifiche

E' possibile abilitare/disabilitare le notifiche previste per le seguenti operazioni:

- ✓ Cambio Password
- ✓ Emissione ricariche voucher (email/sms) e soglia importo;
- ✓ Pagamento voucher (email/sms) utente nella stessa rete;
- ✓ Pagamento voucher (email/sms) utente altra rete;
- ✓ Richiesta prelievo voucher (email) stessa rete con importo da impostare;
- ✓ Accesso al sito

| Il gioco è vietato ai minori di 18 anni e può | causare dipend | enza patologica. Informati sulle Probabilità di Vincita |                                      | etter   🎟 💩 🛞 🎟 🕫                                                    |
|-----------------------------------------------|----------------|---------------------------------------------------------|--------------------------------------|----------------------------------------------------------------------|
| o gioca legale                                |                |                                                         |                                      | Sado: 995,15 €   Disponible: 1.995,15 €   Pido: 1.500,00 € 主 mc.ABCA |
| MESSAGGI                                      | Conto Age      | nte / Notifiche                                         |                                      |                                                                      |
| GESTIONE CONTO >                              | NOTI           | FICHE                                                   |                                      |                                                                      |
| RIEPILOGO >                                   |                | Cambio password                                         |                                      |                                                                      |
| ê PROFILO >                                   |                | Emissione ricariche voucher (email)                     | Altro Importo: Inserimento manuale   | Soglia in 6                                                          |
| € RETE >                                      | _              |                                                         |                                      |                                                                      |
|                                               |                |                                                         |                                      | Soalla in E                                                          |
| € FID0 >                                      |                | Emissione ricariche voucher (sms)                       | Altro Importo: Inserimento manuale 🗸 | 150                                                                  |
| Assistenza                                    |                |                                                         |                                      |                                                                      |
| (2) CONTATTI                                  |                | Pagamento voucher (email) utente nella stessa rete      |                                      |                                                                      |
|                                               |                | Pagamento voucher (sms) utente nella stessa rete        |                                      |                                                                      |
|                                               |                | Pagamento voucher (email) utente altra rete             |                                      |                                                                      |
|                                               |                | Pagamento voucher (sms) utente altra rete               |                                      |                                                                      |
|                                               |                | Richiesta prelievo voucher (email) stessa rete          | Maggiore di 250€                     | ~                                                                    |
|                                               |                |                                                         |                                      |                                                                      |
|                                               |                |                                                         |                                      |                                                                      |
|                                               |                | Accesso al sito                                         |                                      |                                                                      |
|                                               |                |                                                         |                                      | SALVA MODIFICHE                                                      |

## 1.10 Fido

## 1.10.1 Nuova richiesta Fido

Dalla seguente sezione è possibile effettuare richiesta di un nuovo fido selezionando i campi preimpostati o inserendo un importo nel campo altro importo.

| or Gioca Legale      |                                            | Saldo: 995,15 €   Disponibile: 1.995,15 €   Fido: 1.000,00 € RICARICA |
|----------------------|--------------------------------------------|-----------------------------------------------------------------------|
| MESSAGGI             | Conto Agente / Fido / Nuova Richiesta Fido |                                                                       |
| GESTIONE CONTO     > | NUOVA RICHIESTA FIDO                       |                                                                       |
| II. RIEPILOGO >      |                                            |                                                                       |
|                      | 500 € 1000 € 1500 € 2000 €                 | Inserisci altro importo                                               |
| 🔁 rete 🔹 🔸           |                                            |                                                                       |
| IL REPORT >          | Note                                       |                                                                       |
| A NOTIFICHE          |                                            |                                                                       |
| 1 FIDO Y             |                                            | RICHIEDI                                                              |
| NUOVA RICHIESTA FIDO |                                            | _                                                                     |
| STORICO FIDO         |                                            |                                                                       |

La richiesta verrà inoltrata al Team GoldBet.

## 1.10.2 Storico Fido

Dalla seguente sezione è possibile consultare lo storico delle richieste di fido accettate:

| Il gioco è vietato ai minori di 18 anni e può causare dipendenza patologica. Informati sulle Probabilità di Vincita |                          |                |           |                       |                     |            |                                                | 91 <u>1</u> ca 🔝 \land 🛞 🎫 0 |
|----------------------------------------------------------------------------------------------------|--------------------------|----------------|-----------|-----------------------|---------------------|------------|------------------------------------------------|------------------------------|
|                                                                                                    |                          |                |           |                       |                     |            | 1 <b>5,15 €</b>   Disponibile: 1.995,15 €   Fi | Ø                            |
| MESSAGGI                                                                                                    | Conto Agente / Fido / St | orico Fido     |           |                       |                     |            |                                                |                              |
| GESTIONE CONTO     >                                                                                                | STORICO FIDO             | ı.             |           |                       |                     |            |                                                |                              |
| ■ RIEPILOGO >                                                                                                    |                          |                |           |                       |                     |            |                                                |                              |
| ê PROFILO >                                                                                                    |                          |                |           |                       |                     |            | ORDIN                                          | A PER: Data decrescente ~    |
| 🚱 RETE >                                                                                                    | ID                       | Data Movimento | Importo   | Vecchia Disponibilità | Nuova Disponibilità | Saldo      | Vecchio Fido                                   | Nuovo Fido                   |
| IL REPORT >                                                                                                    |                          |                |           |                       |                     |            |                                                |                              |
| A NOTIFICHE                                                                                                    | 51                       | 18/09/2020     | €1,000.00 | 6997.15               | €1,997.15           | £997.15    | €0.00                                          | €1,000.00                    |
| 🗐 FIDO 🗸 🗸                                                                                                    | 42                       | 09/09/2020     | €500.00   | €13,964.50            | €14,464.50          | €13,964.50 | €0.00                                          | €500.00                      |
| NUOVA RICHIESTA FIDO                                                                                                | 39                       | 01/09/2020     | €0.00     | €15,766.50            | €15,266.50          | €15,266.50 | €500.00                                        | €0.00                        |
| STORICO FIDO                                                                                                    | 38                       | 01/09/2020     | €500.00   | €15,266.50            | €15,766.50          | €15,266.50 | €0.00                                          | €500.00                      |

## 1.11 Faq

Di seguito le principali FAQ suddivise per area:

- <u>Accesso</u>
- Gestione conto
- <u>Registrazione utenti</u>
- <u>Ricariche e pagamenti</u>
- <u>Gestione Saldo Conto Esercente Online</u>

#### 1.11.1 Accesso

#### Da dove posso effettuare login al portale esercenti?

Al seguente link https://pvonline.goldbet.it inserendo username e password

#### Vorrei accedere da un dispositivo mobile, quale link dovrei utilizzare?

L'accesso al portale esercenti è disponibile al seguente link: https://pvonline.goldbet.it sia da desktop che da mobile.

#### Come posso recuperare le credenziali di accesso al sito?

Per gli account di tipo Amministratore è possibile recuperare la password cliccando su <u>Recupera Username</u> <u>o Password</u> dal portale esercente. Per gli account di tipo operatore il recupero password deve essere eseguito dall'amministratore del punto Vendita nella sezione **Profilo**  $\rightarrow$  **Gestione Operatori Punto Vendita** selezionando l'operatore e cliccando su **Dettagli**  $\rightarrow$  **Reset Password** 

#### Non riesco a recuperare la password del mio account operatore, come posso fare?

Per gli account di tipo operatore il recupero password deve essere eseguito esclusivamente dall'amministratore del punto Vendita nella sezione **Profilo → Gestione Operatori Punto Vendita** selezionando l'operatore e cliccando su **Dettagli → Reset Password** 

#### 1.11.2 Gestione conto

#### Come posso modificare la password di accesso al Portale esercenti?

Il cambio password è possibile richiederlo dalla sezione <u>Profilo</u> inserendo password attuale, nuova password e conferma password.

#### Dove è possibile consultare i messaggi ricevuti?

La sezione Messaggi mostrerà tutti i messaggi ricevuti ed eventuali messaggi non letti.

#### Da dove posso creare nuovi Operatori del punto vendita e abilitare o disabilitare le funzioni associate?

Dalla sezione Profilo $\rightarrow$  Gestione Operatori Punto Vendita.

Accedendo a questa sezione, l'agente può:

- Visualizzare la lista degli operatori;
- Rimuovere un operatore;
- Aggiungere un operatore.

#### Da dove posso consultare gli accessi effettuati sul portale esercenti?

Dalla sezione Profilo $\rightarrow$  Storico Accessi è possibile consultare gli accessi effettati dall'amministratore del punto vendita e dagli operatori del pv.

#### Devo inserire un nuovo indirizzo IP in Whitelist, come posso fare?

La richiesta potrà essere inviata direttamente dal portale esercenti accedendo alla sezione Profilo $\rightarrow$ Richiesta Ip in whitelist.

Dopo aver inserito l'indirizzo IP da aggiungere e la password del punto vendita. La richiesta verrà inviata in automatico via email all'indirizzo <u>assistenzaonline@goldbet.it</u>

#### Dove posso disabilitare/modificare le notifiche di pagamento/richiesta voucher utente?

Dalla sezione Notifiche è possibile abilitare o disabilitare le seguenti notifiche:

- ✓ Emissione ricariche voucher (email/sms) e soglia importo;
- ✓ Pagamento voucher (email/sms) utente nella stessa rete
- ✓ Pagamento voucher (email/sms) utente altra rete
- ✓ Richiesta prelievo voucher (email) stessa rete con importo da impostare

#### 1.11.3 Registrazione utenti

#### Dove posso consultare i codici promozionali associati al mio punto vendita?

Dalla sezione Rete → Codici Promozionali è possibile consultare e stampare i codici promozionali associati.

#### Dove posso registrare un nuovo utente?

Dalla sezione RETE→ Nuovo Utente è possibile registrare un nuovo utente e verificare l'inserimento nella sezione Lista Utenti.

#### Nella registrazione di un nuovo utente, quali informazioni sono richieste?

In fase di registrazione dovranno essere compilati i campi relativi ai dati anagrafici, numero di cellulare, indirizzo email, eventuali upload di un documento d'identità.

La registrazione dovrà essere completata dall'utente dopo la prima login.

#### Quali informazioni dovrà inserire l'utente per completare la registrazione?

L'utente potrà completare la registrazione accedendo a <u>www.goldbet.it</u>, effettuando la login e indicando le informazioni richieste:

- Selezionare bonus di benvenuto
- Accettare:
  - Contratto;
    - termini e condizioni;
    - Privacy;
- Impostare l'autolimitazione settimanale;
- Impostare la password;
- Impostare la domanda di sicurezza;
- Impostare la risposta di sicurezza
- Esprimere i consensi facoltativi

#### Nella lista Utenti è possibile verificare se un utente ha completato la registrazione?

Si. Dalla lista utenti è possibile consultare lo Stato del Contratto utente.

Nel caso di un utente che non ha completato la registrazione, sarà mostrato con stato Non Attivo.

#### 1.11.4 Ricariche e pagamenti

#### Da dove posso effettuare ricariche agli utenti?

Nella sezione Gestione conto sono presenti le funzionalità di ricarica:

- Ricarica diretta;
- o Ricarica voucher

#### Come posso richiedere lo storno di una ricarica diretta errata?

La richiesta di storno potrà essere effettuata inviando email all'indirizzo <u>assistenzaonline@goldbet.it</u> (l'invio dovrà essere effettuato dall'email del punto vendita presente nei dati anagrafici) indicando username e id dell'utente, data, orario e importo da stornare.

Una ricarica diretta potrà essere stornata solo per importo intero e se non è stata movimentata.

#### Come posso richiedere lo storno di una ricarica voucher errata?

La richiesta di storno potrà essere effettuata inviando email all'indirizzo <u>assistenzaonline@goldbet.it</u> (l'invio dovrà essere effettuato dall'email del punto vendita presente nei dati anagrafici) indicando data, orario e importo e allegando la copia della ricarica voucher da stornare.

Una ricarica voucher potrà essere stornata solo se non è stata ancora utilizzata.

#### Come posso effettuare il pagamento di un voucher?

Nella sezione Gestione conto, nel menu di sinistra, è presente la sezione Paga Voucher.

Tramite questa funzionalità l'operatore punto vendita potrà pagare un voucher

L'operatore dovrà inserire il codice voucher alfanumerico presente sulla stampa consegnata dall'utente e cliccare sul tasto Avanti.

## 1.11.5 Gestione Saldo Conto Esercente Online

#### Come posso inviare un bonifico bancario o bollettino postale conto agente on line?

Selezionando RICARICA PV dalla sezione Gestione conto.

Il sistema mostrerà a video gli estremi per il bonifico bancario e l'operatore potrà inserire l'importo, eventuali note e allegare il file della distinta del bonifico o del bollettino postale.

#### Come posso richiedere un prelievo del conto agente on line?

Selezionando PRELIEVO PV dalla sezione Gestione Conto.

Il sistema mostrerà i metodi disponibili per il prelievo (al momento solo bonifico bancario) e la richiesta verrà inviata al dipartimento competente.

#### Come posso consultare i movimenti del conto agente on line?

Dalla sezione Riepilogo è possibile consultare l'estratto conto con tutti i movimenti del conto agente online.

Se si desidera consultare lo specifico di ogni tipologia di movimento sarà possibile consultare le seguenti aree:

- Riepiloo giorno/settimana
- Ultime ricariche dirette

- Ultime ricariche voucher
- Ultimi voucher pagati
- Ultimi depositi
- Ultimi prelievi

#### Come posso effettuare la richiesta di credito on line?

Dalla sezione Fido $\rightarrow$  Nuova richiesta fido è possibile richiedere nuovo fido on line.

Inoltre dalla sezione Storico è possibile consultare i movimenti del fido.